## G Suite 雲端程式應用(文件、試算表、簡報...等)

跨平台,跨裝置的雲端程式應用

一、文件

https://gsuite.google.com.tw/learning-center/products/docs/

文字、表格、圖片

例:圖片-使用網址上傳

http://cgblue.cgsh.tc.edu.tw/gallery3/var/albums/bteam03/ccccc/8\_001.JPG

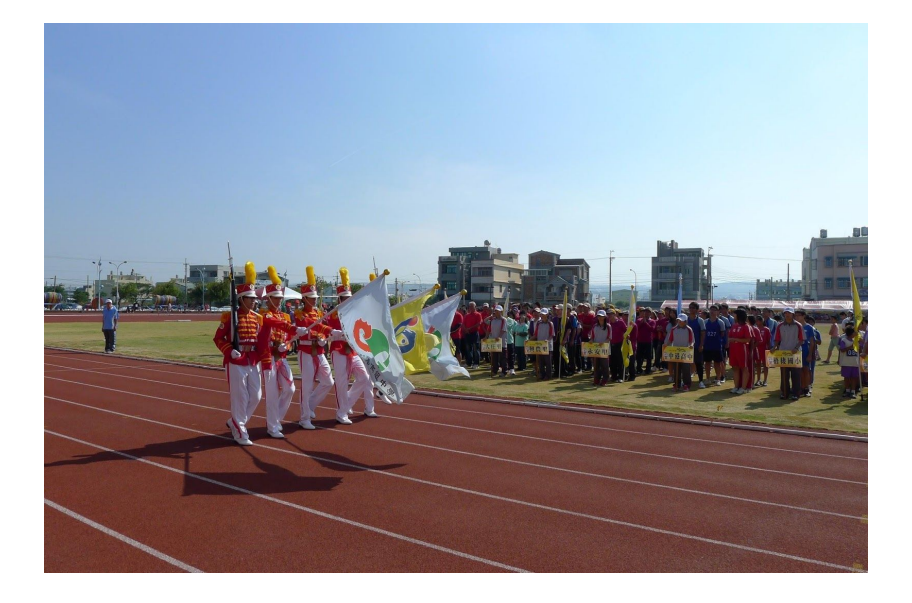

二、試算表

https://gsuite.google.com.tw/learning-center/products/sheets/

1.以下列出建立自訂數字格式時常用的語法字元:

| 字元      | 說明                              |
|---------|---------------------------------|
| 0       | 數字中的一個位數。結果中會顯示無意義的 0。          |
| #       | 數字中的一個位數。結果中不會顯示無意義的 0。         |
| ?       | 數字中的一個位數。無意義的 0 會以空格顯示在結果<br>中。 |
| \$      | 將數字格式設定為貨幣值。                    |
| .(半形句號) | 將數字格式設定為包含小數點。                  |
| ,(半形逗號) | 將數字格式設定為包含千位數分隔符。               |
| 1       | 將數字格式設定為分數。                     |

| %      | 將數字格式設定為百分比。             |
|--------|--------------------------|
| E      | 將數字格式設定為指數。              |
| "text" | 在公式中新增文字。請在引號中輸入想要顯示的文字。 |
| @      | 顯示儲存格中輸入的文字。             |
| *      | 重複後面接續的字元,並填入儲存格中剩餘的位置。  |
| _(底線)  | 新增一個與後面接續的字元等寬的空格。       |

## 2. 匯入現有的文件並轉換成 Google 文件

## 例:CSV檔轉換

|                                        | 70 (5) 7 |   |   | Name<br>stor a | 合 100<br>4月 前年 167. | RAC 385  | IR 1984     | 97 BR 2 | CRAME/OR | 10.01        | NT F11       | D'IM CONTO | us.        |        |         |     | 🗏 🗖 🖽 🙆 |
|----------------------------------------|----------|---|---|----------------|---------------------|----------|-------------|---------|----------|--------------|--------------|------------|------------|--------|---------|-----|---------|
| Mame.csv - 記事本                         | - 1      |   |   | n ~ 0 '        | 5 1925 - N          | NTS N 4. | .00 100 - 1 | And -   | 10 - 1   | B <i>X</i> ÷ | <u>A</u> + B | 8.1        | 1 · 10 · 1 | ⊳· • ∎ | Ξ 7 - Σ | 注 - | ^       |
|                                        |          |   | 1 | x 1995         |                     |          |             |         |          |              |              |            |            |        |         |     | <br>    |
| 「備業」に「編輯」に「借丸」(□) (徴焼(▽) 読明日)          |          |   |   | 1.129          | 14.5                | 12.00    |             |         |          |              |              |            |            |        |         |     |         |
| 定時 垂之 闘勝                               |          |   |   | 1              | 1 (712.80           |          | 1001        |         |          |              |              |            |            |        |         |     |         |
| <u>  坐航, &gt;注, 合, 学航</u>              |          |   | ^ |                | 2 38892             |          | 1002        |         |          |              |              |            |            |        |         |     |         |
| 1 当结婚 1001                             |          |   |   |                | 3 1184              |          | 1083        |         |          |              |              |            |            |        |         |     |         |
| 1, 興 迎馬加,1001                          |          |   |   |                | 4 (65.72            |          | 1004        |         |          |              |              |            |            |        |         |     |         |
| 2 学祥磁 1002                             |          |   |   |                |                     |          |             |         |          |              |              |            |            |        |         |     |         |
| 2, 木伯+麦, 1002                          |          |   |   |                |                     |          |             |         |          |              |              |            |            |        |         |     |         |
| 3 江亭名 1003                             |          |   |   |                |                     |          |             |         |          |              |              |            |            |        |         |     |         |
| ······································ |          |   |   |                |                     |          |             |         |          |              |              |            |            |        |         |     |         |
| 4 4県有以露 1004                           |          |   |   |                |                     |          |             |         |          |              |              |            |            |        |         |     |         |
| 1,3000000000                           |          |   |   |                |                     |          |             |         |          |              |              |            |            |        |         |     |         |
|                                        |          |   |   |                |                     |          |             |         |          |              |              |            |            |        |         |     |         |
|                                        |          |   |   |                |                     |          |             |         |          |              |              |            |            |        |         |     |         |
|                                        |          |   |   |                |                     |          |             |         |          |              |              |            |            |        |         |     |         |
|                                        |          |   |   |                |                     |          |             |         |          |              |              |            |            |        |         |     |         |
|                                        |          |   |   |                |                     |          |             |         |          |              |              |            |            |        |         |     |         |
|                                        |          |   |   |                |                     |          |             |         |          |              |              |            |            |        |         |     |         |
|                                        |          |   |   |                |                     |          |             |         |          |              |              |            |            |        |         |     |         |
|                                        |          |   |   |                |                     |          |             |         |          |              |              |            |            |        |         |     |         |
|                                        |          |   |   |                |                     |          |             |         |          |              |              |            |            |        |         |     |         |
|                                        |          |   |   |                |                     |          |             |         |          |              |              |            |            |        |         |     |         |
|                                        |          |   |   |                |                     |          |             |         |          |              |              |            |            |        |         |     |         |
|                                        |          |   |   |                |                     |          |             |         |          |              |              |            |            |        |         |     |         |
|                                        |          |   |   |                |                     |          |             |         |          |              |              |            |            |        |         |     |         |
|                                        |          |   |   |                |                     |          |             |         |          |              |              |            |            |        |         |     |         |
|                                        |          |   | 0 |                |                     |          |             |         |          |              |              |            |            |        |         |     |         |
|                                        |          |   |   | 2              |                     |          |             |         |          |              |              |            |            |        |         |     |         |
| <                                      |          | > |   | + = .          | lame +              |          |             |         |          |              |              |            |            |        |         |     | 0       |

## 三、簡報

1.<u>https://gsuite.google.com.tw/learning-center/products/slides/</u>

| Google | 1 文件 | ■ 試算表 ■ 簡報                                           | ■ 表單 |                                                                                                    | 企業版 說明                           | 前往 Google 簡報 |
|--------|------|------------------------------------------------------|------|----------------------------------------------------------------------------------------------------|----------------------------------|--------------|
|        |      | 您預計何時可以完成編<br>辑?<br>週二下午 1:06<br>大概2點前。<br>週二下午 1:06 | ۵.   | 協同合作,效率倍:<br>與任何對象共用表單<br>四時通訊與註解<br>您可以這該庭問錄中吸他人進行如時通訊,也可以在新<br>可以這該庭問錄中吸他人進行如時通訊,也可以在新<br>中號加上相關人員的電子副件地址,調整方能陣代明顯 | 増<br>工<br>解等<br>使<br>用<br>対<br>・ |              |
|        |      |                                                      |      |                                                                                                    |                                  |              |

四、作業:完成一頁簡報(使用G Suite 帳號登入後共編)

中港高中行動學習共編作業連結網址:

https://docs.google.com/presentation/d/1A8Qnbl5vQ9TaynwoAJ\_impBUcaVW2GRHdd6THt eOhDc/edit?usp=sharing